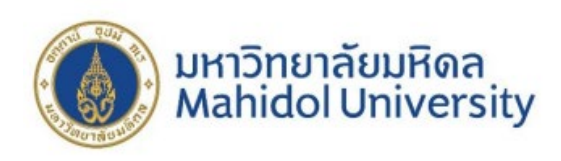

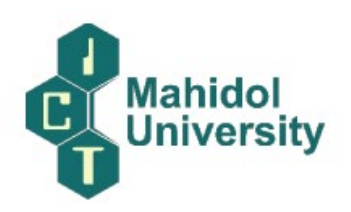

# คู่มือการให้บริการ หรือแนวทางการปฏิบัติ ที่ผู้รับบริการหรือผู้มาติดต่อกับคณะเทคโนโลยีสารสนเทศและการสื่อสาร ใช้เป็นข้อมูลในการขอรับบริการหรือติดต่อ

คณะเทคโนโลยีสารสนเทศและการสื่อสาร มหาวิทยาลัยมหิดล มีคู่มือการให้บริการหรือแนวทาง การปฏิบัติที่นักศึกษา (ผู้รับบริการ) มาติดต่อกับคณะเทคโนโลยีสารสนเทศและการสื่อสาร ข้อมูลในการขอ รับบริการหรือติดต่อพันธกิจด้านการเรียนการสอน มีดังนี้

- 1. การขอเอกสารสำคัญทางการศึกษา
- 2. การลงทะเบียนเรียนประจำภาค
- 3. การลงทะเบียนเรียนถอนรายวิชา
- 4. การลงทะเบียนชำระเงินผ่านระบบ e-Payment
- 5. การพิมพ์ใบเสร็จรับเงิน
- 6. การขอปรับปรุงประวัตินักศึกษา

|    | การให้บริการด้านการศึกษา                     | ระยะเวลาแต่ละ        | ช่องทางให้บริการ   | ค่าธรรมเนียม (มี/ไม่มี) |
|----|----------------------------------------------|----------------------|--------------------|-------------------------|
|    |                                              | ขั้นตอน              | (ON SITE/e service |                         |
|    |                                              |                      | /one stop service) |                         |
| 1. | การขอเอกสารสำคัญทางการศึกษา                  | 3 วันทำการ           | 1. Counter Service | - พิมพ์ขาวดำ 50 บาท     |
|    | ประกอบด้วย                                   |                      | 2. Via Email       | - พิมพ์สี 100 บาท       |
|    | <ul> <li>ใบแสดงผลการศึกษา</li> </ul>         |                      |                    |                         |
|    | <ul> <li>ใบรับรองการเป็นนักศึกษา</li> </ul>  |                      |                    |                         |
|    | <ul> <li>ใบคาดว่าจะสำเร็จการศึกษา</li> </ul> |                      |                    |                         |
|    | <ul> <li>ใบรับรองศึกษาครบหลักสูตร</li> </ul> |                      |                    |                         |
| 2. | การลงทะเบียนเรียนประจำภาค                    | 2 สัปดาห์ (ก่อนเปิด  | Online ผ่านระบบ    | จัดเก็บค่าธรรมเนียมตาม  |
|    | การศึกษา                                     | ภาคการศึกษา)         | e-Registration     | ประกาศค่าธรรมเนียม      |
|    |                                              |                      |                    | การศึกษาของ             |
|    |                                              |                      |                    | มหาวิทยาลัยมหิดล        |
| 3. | การลงทะเบียนเรียนถอนรายวิชา                  | หลังสัปดาห์ที่ 2 นับ | Online ผ่านระบบ    | ไม่มี                   |
|    |                                              | จากวันเปิดภาค        | e-Registration     |                         |
|    |                                              | การศึกษาปกติ หรือ    |                    |                         |
|    |                                              | หลังสัปดาห์แรกของ    |                    |                         |

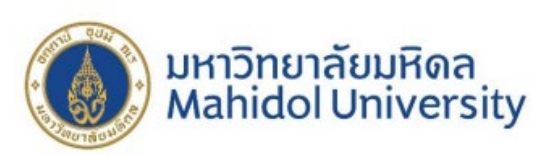

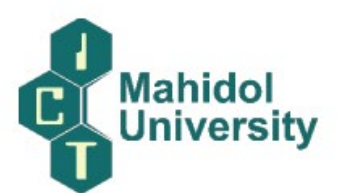

| การให้บริการด้านการศึกษา                         | ระยะเวลาแต่ละ     | ช่องทางให้บริการ   | ค่าธรรมเนียม (มี/ไม่มี) |
|--------------------------------------------------|-------------------|--------------------|-------------------------|
|                                                  | ขั้นตอน           | (ON SITE/e service |                         |
|                                                  |                   | /one stop service) |                         |
|                                                  | ภาคการศึกษาฤดู    |                    |                         |
|                                                  | ร้อน จนถึงสอง     |                    |                         |
|                                                  | สัปดาห์ก่อนการสอบ |                    |                         |
|                                                  | Final             |                    |                         |
| 4. การลงทะเบียนชำระเงินผ่านระ                    | บบ ตามระยะเวลาที่ | Online ผ่านระบบ    | จัดเก็บค่าธรรมเนียมตาม  |
| e-Payment                                        | คณะกำหนด          | e-Payment          | ประกาศค่าธรรมเนียม      |
|                                                  |                   |                    | การศึกษาของ             |
|                                                  |                   |                    | มหาวิทยาลัยมหิดล        |
| 5. การพิมพ์ใบเสร็จรับเงิน                        | ดำเนินการหลังการ  | Online ผ่านระบบ    | ไม่มี                   |
|                                                  | ชำระเงิน          | e-Registration     |                         |
|                                                  | ค่าธรรมเนียม      |                    |                         |
|                                                  | การศึกษา 2 วัน    |                    |                         |
| <ol> <li>การขอปรับปรุงประวัตินักศึกษา</li> </ol> | า 1 วันทำการ      | ดาวน์โหลดแบบฟอร์ม  | 20 บาท                  |
|                                                  |                   | ที่ FormDownload - |                         |
|                                                  |                   | Student Portal     |                         |
|                                                  |                   | (mahidol.ac.th)    |                         |

## มีการดำเนินงานภายใต้ข้อบังคับ/ประกาศ/ระเบียบ/แนวปฏิบัติที่เกี่ยวข้อง ดังนี้

- 1. ข้อบังคับมหาวิทยาลัยมหิดล ว่าด้วยการศึกษาระดับอนุปริญญาและปริญญาตรี (ฉบับที่ 1-11)
- ประกาศมหาวิทยาลัยมหิดล เรื่อง อัตราค่าธรรมเนียม สำหรับนักศึกษาหลักสูตรวิทยาศาสตรบัณฑิต สาขาวิชาเทคโนโลยีสารสนเทศและการสื่อสาร (หลักสูตรนานาชาติ) คณะเทคโนโลยีสารสนเทศและ การสื่อสาร มหาวิทยาลัยมหิดล พ.ศ. 2559
- ประกาศมหาวิทยาลัยมหิดล เรื่อง อัตราค่าธรรมเนียมการศึกษาแบบเหมา หลักสูตรนานาชาติ ระดับ ปริญญาตรี สำหรับนักศึกษารหัสประจำตัว 66xxxxx พ.ศ. 2566
- ประกาศมหาวิทยาลัยมหิดล เรื่อง อัตราค่าธรรมเนียมการศึกษาแบบเหมา หลักสูตรปกติ (ไทย) ระดับ ปริญญาตรี สำหรับนักศึกษารหัสประจำตัว 63xxxxx พ.ศ. 2566

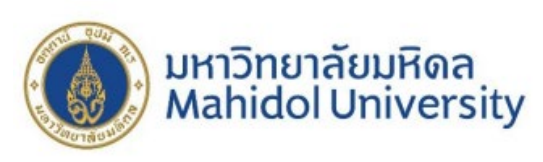

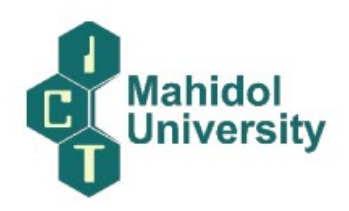

## มีขั้นตอนการให้บริการดังนี้

## 1. การขอเอกสารสำคัญทางการศึกษา

How to Request for Educational Documents

https://mycourses.ict.mahidol.ac.th/mod/forum/discuss.php?d=378

For students who would like to make a request for educational documents; สำหรับนักศึกษาที่ต้องการขอเอกสารสำคัญทางการศึกษา ประกอบด้วย

- ใบแสดงผลการศึกษา (Grade Report)
- ใบรับรองการเป็นนักศึกษา (Confirmation Letter)
- ใบคาดว่าจะสำเร็จการศึกษา (Expected Graduate's Confirmation letter)
- บัตรนักศึกษา (Student Card)

You can make a request via counter service or email. โดยนักศึกษาสามารถขอได้ 2 ช่องทาง ดังนี้

### (Option 1 : Counter Service) ช่องทางที่ 1 เคาน์เตอร์ เซอร์วิส

 รับคำร้องขอเอกสารที่เคาน์เตอร์ เซอร์วิส กรอกแบบฟอร์มให้เรียบร้อย ระบุการรับเอกสารช่องทางใด ช่องทางหนึ่งเท่านั้น (เคานเตอร์ เซอร์วิส <u>หรือ</u> อีเมล์)

(Receive a request at counter service and fill out the form. Select only one option for receiving the documents.)

 2. ชำระค่าธรรมเนียมการขอเอกสาร จากนั้นรออีเมล์ตอบกลับจากหน่วยบรรณสารสนเทศการศึกษา โดย นักศึกษาจะได้เอกสารภายใน 3 วันทำการ (ไม่รวมวันเสาร์-อาทิตย์)

(Make a payment. Then wait for a reply email form Education Information Unit. You will receive the documents within 3 working days exclude weekend.)

### (Option 2 : Via Email) ช่องทางที่ 2 Email

1. ดาวน์โหลดคำร้องที่ <u>FormDownload - Student Portal (mahidol.ac.th)</u> [ICT Program] (Download Form in Student Portal >> <u>FormDownload - Student Portal (mahidol.ac.th)</u>

| มหาวิท<br>Mahic           | ยาลัยมหิดล<br>lol University                                                  |           |                                                                      | lahidol<br>niversity |
|---------------------------|-------------------------------------------------------------------------------|-----------|----------------------------------------------------------------------|----------------------|
| C STUDENT PORTAL          | =                                                                             |           |                                                                      |                      |
| 🖶 Home                    | 🖉 Form Download                                                               |           |                                                                      |                      |
| Academic Calendar         |                                                                               |           |                                                                      |                      |
| 🏦 Internship/Exchange 🗸   | ICT Program                                                                   | r DS      | T Program                                                            |                      |
| \$ Scholarship            | Request Forms for Academic Documents                                          | 🛛 แบบฟอ   | រាំរ Schedule Change Request Form                                    | *                    |
| 🖽 ICT News & Activities 🗸 | General Request Form                                                          | ±         | ร์มศาร์องขอดข้อสอบ                                                   | 4                    |
| 🛫 Student Awards          | Request of In-Class Absence form                                              | ±         | รับสาร์องขอสอบไหม่                                                   | *                    |
| TC Curriculum             | Homework Form                                                                 | *         | สมสาร์สมมัตราม                                                       | *                    |
| Form Download             | Section/English Group Changing /Inform Schedule's Request Form                | *         | สามสำคัญสาวใหม                                                       | -                    |
| Guidelines for Students   | English Exit-Exam-Substitute English Scores Submission Form                   | ±         | anterna da ser un des                                                |                      |
|                           | Request Form for Examination Review                                           | ±         | สารองออนการอายอาการขึ้งแรง และรับอยู่<br>สารองคราม                   |                      |
|                           | [ICT] - Editing Student Information Request Form                              | ±         | M 1520 22 LEMANDARY ISAN 27 1 M SON 27 23 20 M ALEMAN SHAMPS INCLUDE |                      |
|                           | I [ICT] - Grade Report ,Confirmation Letter and ICT Student Card Request Form | ۵ (USI) - | สารองของกษาสถานสภาพนกศกษา                                            |                      |
|                           | Education Study or Apprentice Confirmation Letter Request Form                | ▲ (DST) - | สารองขอสาออก ขอสสะสทร                                                | 2                    |
|                           | 🛛 Internship Form                                                             | 2 (DST) - | สำร้องขอลาพักการศึกษา ขอกลับเข้าศึกษา                                | *                    |
|                           |                                                                               | 🖸 (DST) - | ศาร้องขอสิทธิ์เข้าสอบ(กรณีข่าระค่าธรรมเนียมล่าข่า)                   | *                    |

 กรอกแบบฟอร์มให้เรียบร้อย ระบุช่องทางการขอรับเอกสาร \*\*เลือกช่องทางรับเอกสารช่องทางใดช่องทาง หนึ่งเท่านั้น (รับที่เคาน์เตอร์ หรือ ทางอีเมล์)

(Fill out the form. Select only one option for receiving the documents. (Receive at faculty or Email))

ชำระเงินโดยใช้แอพพลิเคชั่นธนาคารสแกน QR Code Promptpay ด้านล่างนี้
 (Make a payment via Promptpay below.)

 ส่งใบคำร้องขอเอกสารและสลิปการโอนเงินมาที่ ictregistrar@mahidol.ac.th โดยระบุชื่อและรหัส นักศึกษาในอีเมล์

(Send a request form and a pay slip to email: ictregistrar@mahidol.ac.th Please specify your name and student ID in the email)

5. นักศึกษาจะได้อีเมล์แจ้งการติดตามเอกสาร โดยจะได้รับเอกสารภายใน 3 วันทำการ (ไม่นับเสาร์-อาทิตย์) (You will receive email with tracking system. Please wait 3 working days exclude weekend.)

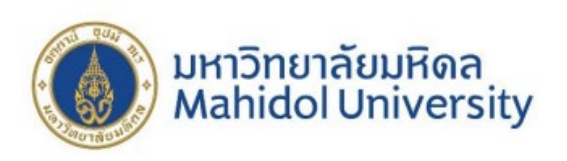

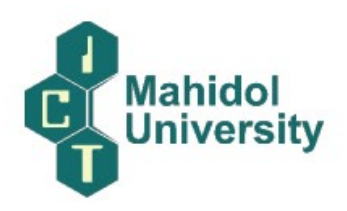

## สำหรับผู้ที่ยื่นคำร้องทางอีเมล์ ชำระเงินที่ (PAYMENT) >>>>

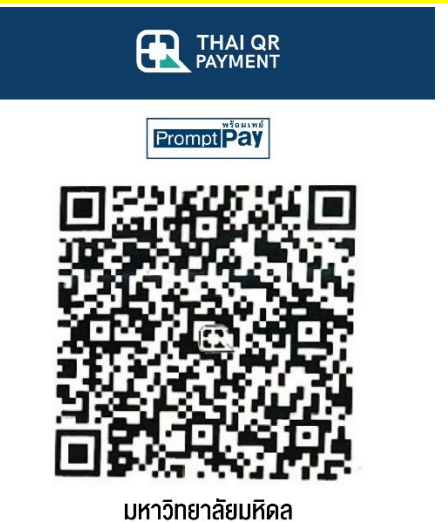

Biller ID : 099400015837880

\*\*\*QR Code นี้ใช้สำหรับการชำระค่าเอกสารสำคัญทางการศึกษาเท่านั้น ห้ามนำไปใช้กับการชำระเงิน

อื่นๆ

\*\*\*This QR CODE is for an educational document request only.

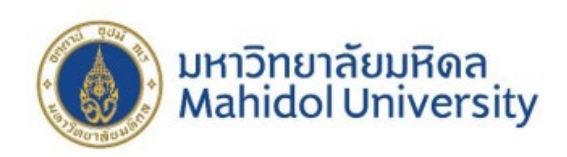

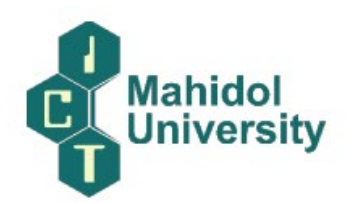

## 2. การลงทะเบียนเรียนประจำภาคการศึกษา

#### Registration Process via e-Registration

https://mycourses.ict.mahidol.ac.th/mod/forum/discuss.php?d=436

1. Before registration, please verify your registration status as

follows: <a href="https://student.ict.mahidol.ac.th/">https://student.ict.mahidol.ac.th/</a> select menu "Student Information"

- Cumulative GPA is less than 2.00; meet Advisors for counseling.
- Cumulative GPA is 2.00 up; you can register on the system.

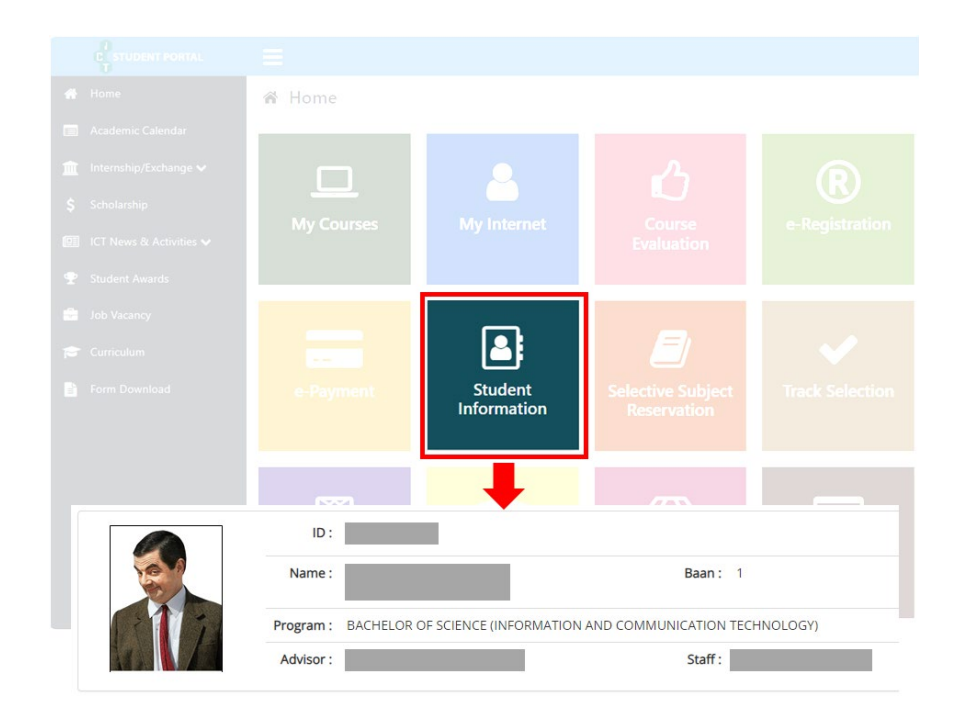

Login at <u>https://student.ict.mahidol.ac.th/</u> >> select menu "e-Registration". Put your
 Username & Password (Internet account).

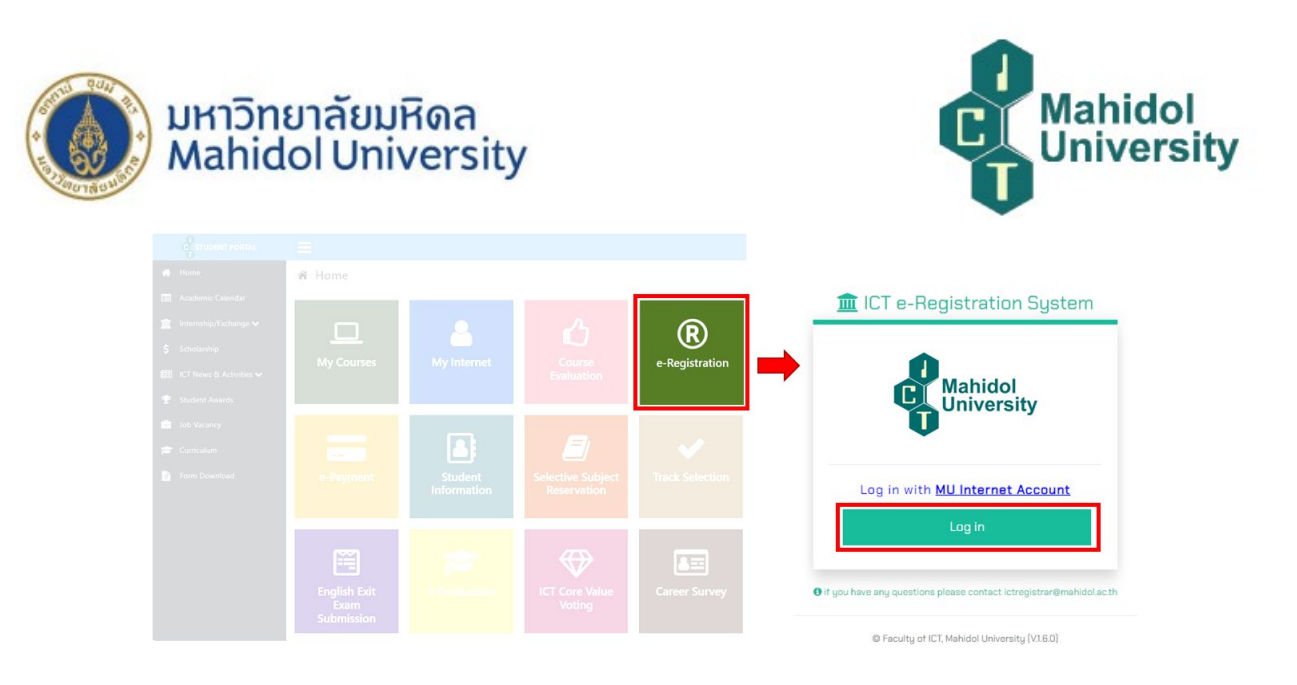

3. Select semester for Registration and Click "Normal Registration".

| miller ICT e-Registration | System 🖷 Main                                                                                   | •                          |
|---------------------------|-------------------------------------------------------------------------------------------------|----------------------------|
|                           |                                                                                                 | Log in as Student ID Go    |
|                           | ID:                                                                                             |                            |
|                           | Name :                                                                                          |                            |
|                           | Year :                                                                                          |                            |
| Semester: 2/2023          |                                                                                                 |                            |
| Ļ                         | You have not enroll the course(s) for se<br>Please click "Normal Registration" Button for Pre-E | emester<br>Enrollment      |
| Normal Registration       | Add/Drop/Withdraw Leave                                                                         | Maintaining Student Status |

4. Tick corrects in front of the subjects you would like to register for, then click "Confirm Your Registration".

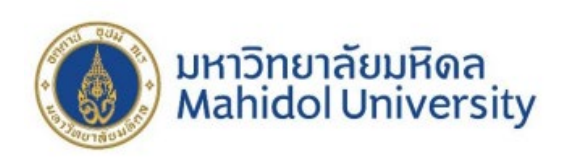

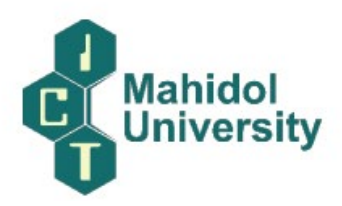

|     |                | ID:<br>Name<br>Major:<br>Year:                    |       |        |     |     |      |     |    |       |         |
|-----|----------------|---------------------------------------------------|-------|--------|-----|-----|------|-----|----|-------|---------|
| Sem | nester: 2/2023 |                                                   |       |        |     |     |      |     |    |       |         |
|     | c. his south   |                                                   |       | Credit |     |     | Sta  | tus |    | Repea | t/Regra |
|     | Subject Code   | Subject Name                                      | Total | Lec.   | Lab | Reg | ist. | Gra | de | Sem.  | Subj    |
|     | ITCS363        | INFORM SYSTEMS IN ORGANIZATION                    | 3     | 3      | 0   | N   | ٠    | N   | •  |       |         |
| ۲   | ITCS365        | INFORMA SYSTEM ANALYSIS&DESIGN                    | 3     | 3      | 0   | N   | ٠    | N   | •  |       |         |
|     | ITCS402        | COMPUTER & BUSINESS ETHICS                        | 3     | 3      | 0   | N   |      | N   | •  |       |         |
| ۲   | ITCS457        | Decision Support and Business Intelligent Systems | 3     | 3      | 0   | N   | •    | N   |    |       |         |
| ۲   | ITCS491        | SENIOR PROJECT I                                  | 3     | 0      | 3   | N   | *    | N   | •  |       |         |
| ۲   | ITCS498        | SPECIAL TOPICS IN COMP. SC.                       | 3     | 3      | 0   | N   | •    | N   | •  |       |         |
|     | ITGE301        | COMM. STRATEGIES IN PRO. LIFE                     | 2     | 2      | 0   | N   | •    | N   | •  |       |         |
| -   |                | Total                                             | 20    | 17     | 3   |     |      |     |    |       |         |

🕲 Back

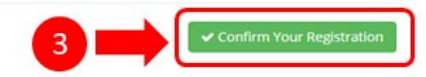

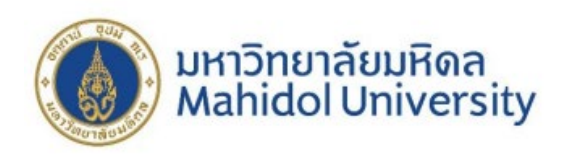

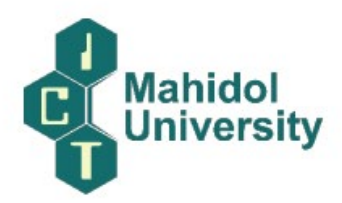

5. Make sure that all the subjects you selected are correct before you click "Save".

| 🗏 Registratio        | on Summary                                                       |                    |           |          |             |            |                 |             |
|----------------------|------------------------------------------------------------------|--------------------|-----------|----------|-------------|------------|-----------------|-------------|
|                      | Are you sure you w                                               | ant t              | o sa      | ve?      |             |            |                 |             |
| Subject Code         | Subject Name                                                     |                    | Credit    |          | Sta         | itus       | Repea           | t/Regrade   |
| Subject Code         | Subject Name                                                     | Total              | Lec.      | Lab      | Regist.     | Grade      | Sem.            | Subject     |
| ITCS363              | INFORM SYSTEMS IN ORGANIZATION                                   | 3                  | 3         | 0        | N           | N          |                 |             |
| ITCS365              | INFORMA SYSTEM ANALYSIS&DESIGN                                   | 3                  | 3         | 0        | N           | N          |                 |             |
| ITCS402              | COMPUTER & BUSINESS ETHICS                                       | 3                  | 3         | 0        | N           | N          |                 |             |
| ITCS457              | Decision Support and Business Intelligent Systems                | 3                  | 3         | 0        | N           | N          |                 |             |
| ITCS491              | SENIOR PROJECT I                                                 | 3                  | 0         | 3        | N           | N          |                 |             |
| ITCS498              | SPECIAL TOPICS IN COMP. SC.                                      | 3                  | 3         | 0        | N           | N          |                 |             |
| ITGE301              | COMM. STRATEGIES IN PRO. LIFE                                    | 2                  | 2         | 0        | N           | N          |                 |             |
|                      | Total                                                            | 20                 | 17        | 3        |             |            |                 |             |
| Remark : Regist. St. | atus : A-Add, D-Drop, N-Normal, W-Withdraw   Grade Status : A-Au | idit, C-Coi<br>AIN | ntinue, E | -Repeat, | , N-Normal, | P-Progress | <i>R-Regrad</i> | e<br>B Save |

6. Wait 2 or 3 days after registration before making your E-payment >> How to Make a

Tuition Fee Payment

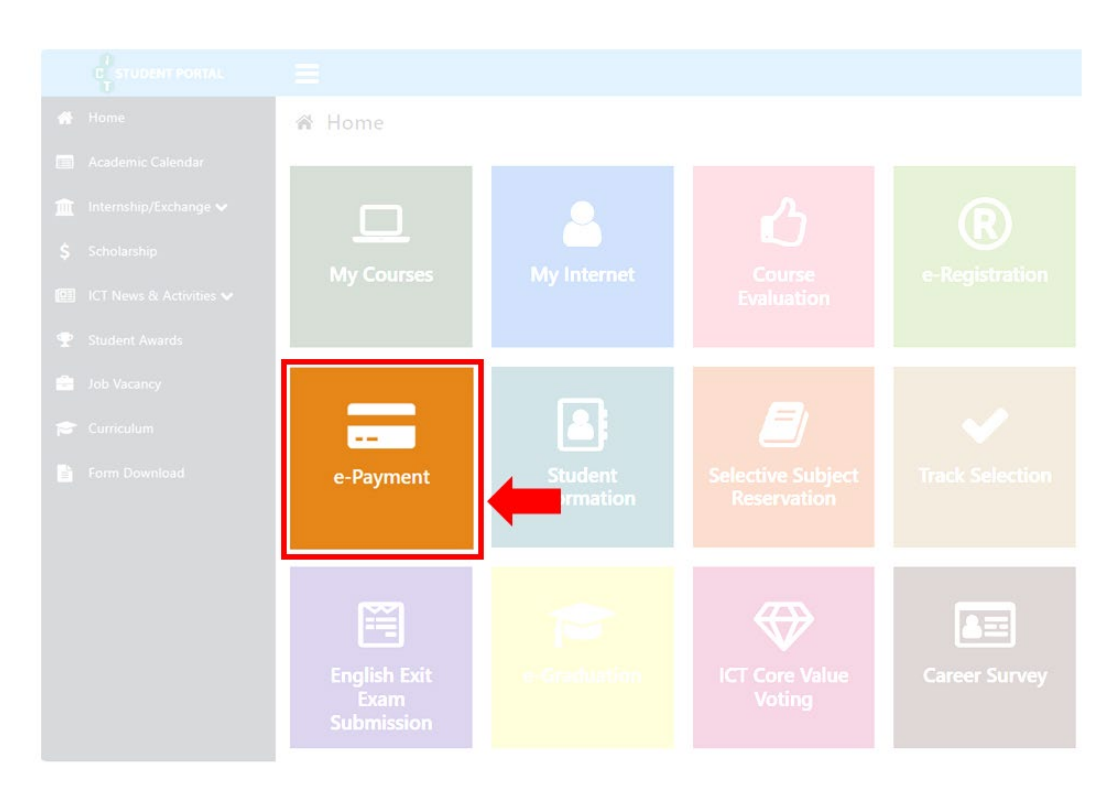

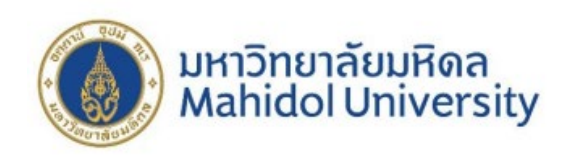

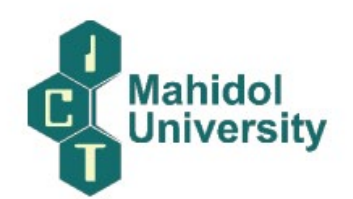

### 3. การลงทะเบียนเรียนถอนรายวิชา

#### How to make a Withdrawal Registration

https://mycourses.ict.mahidol.ac.th/mod/forum/discuss.php?d=263

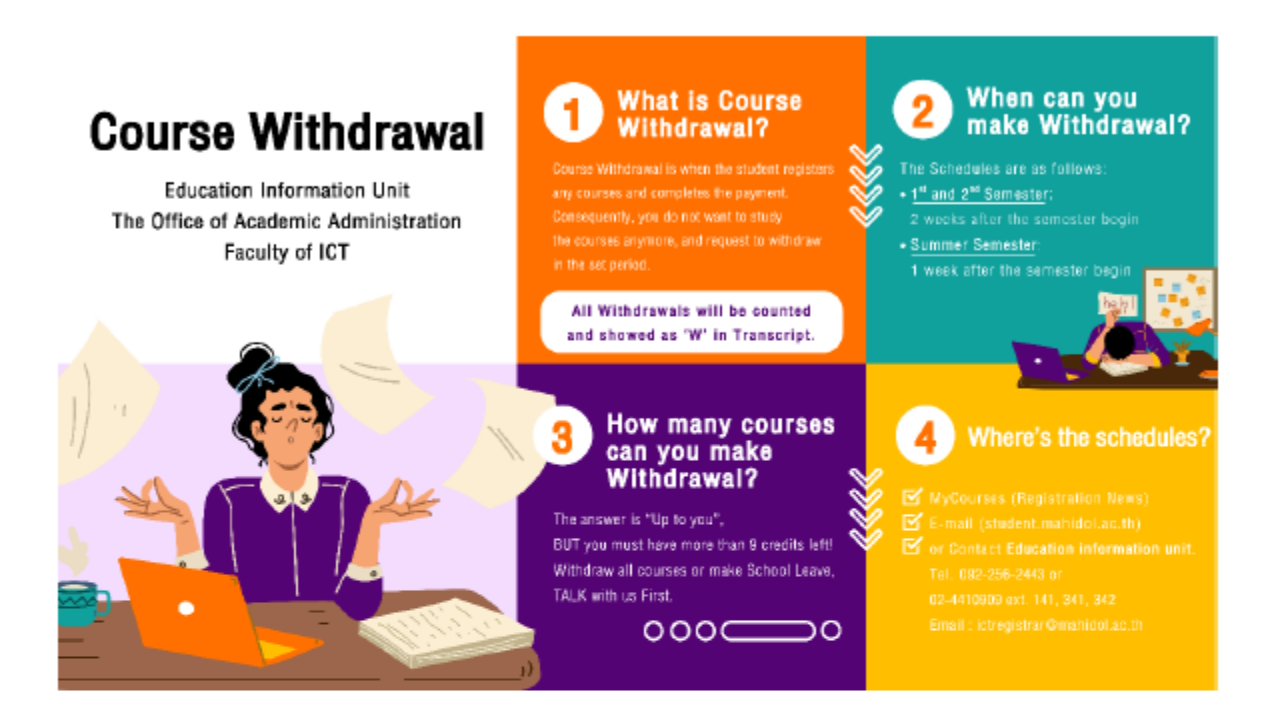

1. Go to Student Portal >> E-Registration (https://student.ict.mahidol.ac.th/)

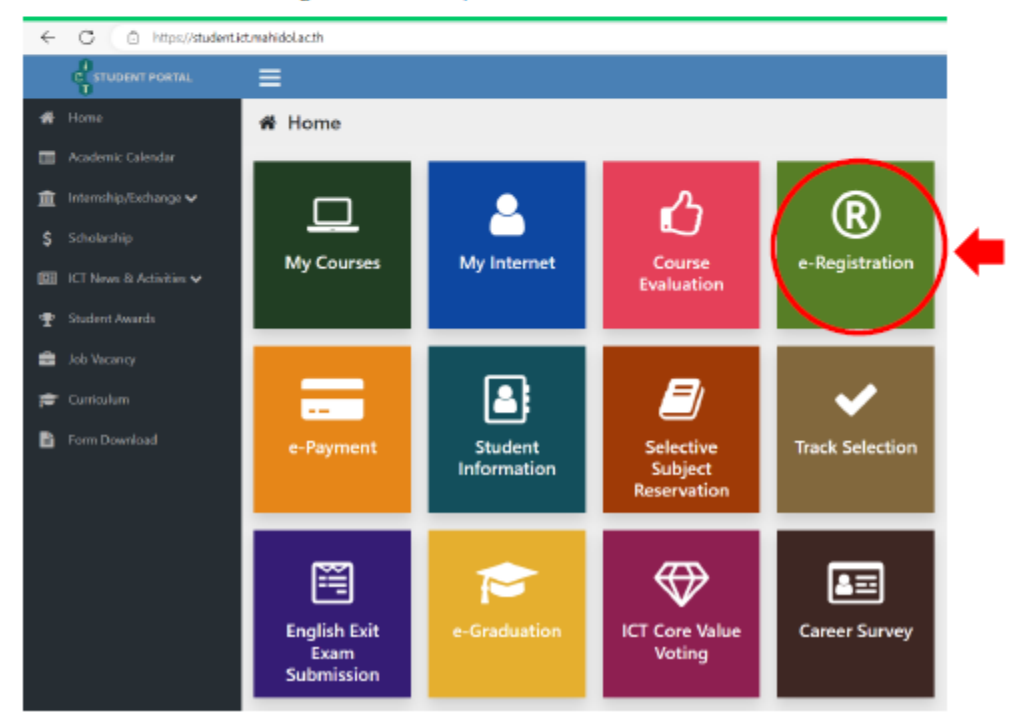

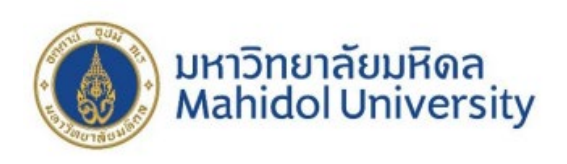

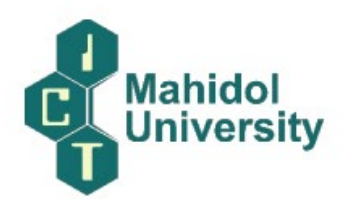

2. Log in to your account.

| Mahidol                         |
|---------------------------------|
| Oniversity                      |
| Log in with MU Internet Account |
| Log in                          |
|                                 |

3. Select semester for withdrawal registration, then click "Add / Drop / Withdraw" button.

|            |             |              |               |               |            | Studen      | t ID            | Go              |
|------------|-------------|--------------|---------------|---------------|------------|-------------|-----------------|-----------------|
|            | A           | Student ID : |               |               |            |             |                 |                 |
|            | 0           | Name :       |               |               |            |             |                 |                 |
| 11/        |             | Major :      |               |               |            |             |                 |                 |
|            |             | Year :       |               |               |            |             |                 |                 |
| Jemester : | V2023 •     | -            | 1             |               |            |             |                 |                 |
| Semester   | Invoice No. | R. Type      | Register Date | Amount (Baht) | Paid Date  | Receipt No. | Register Status | Show            |
| 1/2023     |             |              | 17/07/2023    |               | 04/08/2023 |             | Completed       | <b>Q</b> Dotail |

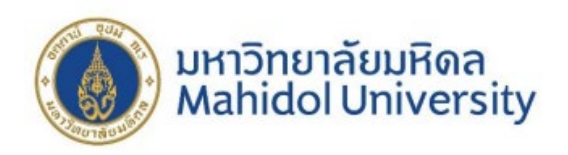

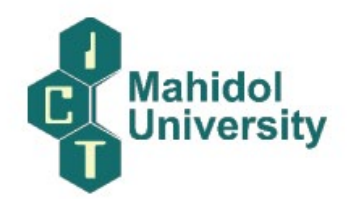

- 4. Please follow this step;
  - 4.1 Make the correct symbol in front of the subjects that you would like to withdraw.
  - 4.2 Also, select the list-box "Regist." as "W"
  - 4.3 Then choose the button "Confirm Your Registration"

| om | ester : 1/2023  | Student ID:                            |       |        |     |     |      |     |     |       |            |
|----|-----------------|----------------------------------------|-------|--------|-----|-----|------|-----|-----|-------|------------|
|    | C. Allert Co. A |                                        |       | Credit |     |     | Stat | tue |     | Reper | it/Regrade |
|    | Subject Code    | Subject Hallie                         | Total | Lec.   | Lab | Reg | ist. | Gra | ide | Sem.  | Subject    |
| 2  | 1105402         | COMPUTER & BUSINESS ETHICS             | 3     | 3      | 0   | w   | *    | N   | ~   |       |            |
| 0  | ITCS476         | DIGITAL IMAGE PROCESSING               | з     | з      | 0   | N   | ~    | N   | ~   |       |            |
|    | #TCS491         | SENIOR PROJECT I                       | 3     | D      | э   | N   | ~    | N   | ~   |       |            |
|    | 1TC\$495        | SPEC TOP IN DATAGINTELL SYS            | 3.    | 3      | 0   | N   | ~    | N   | ~   |       |            |
| 0  | 110276          | MANAGEMENT                             | Z     | 2      | 0   | N   | ~    | N   | v   |       |            |
|    |                 | Total Include drop and withdraw credit | 0     | D      | 0   |     |      |     |     |       |            |

5. Wait for the approval within 5 days by Education Information Unit (Registration Unit).

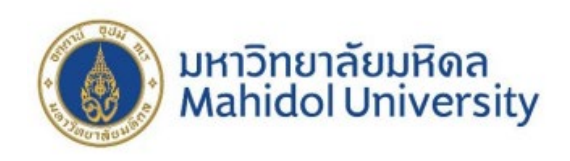

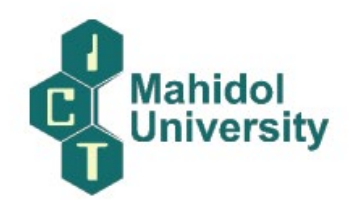

### 4. การลงทะเบียนชำระเงินผ่านระบบ e-Payment

#### How to Make a Tuition Fee Receipt Printout

https://mycourses.ict.mahidol.ac.th/mod/forum/discuss.php?d=226

For the students who want to print the receipt of the Tuition Fee, please do as follows:

1. Visit Student Portal >> E-Registration (<u>https://student.ict.mahidol.ac.th/</u>)

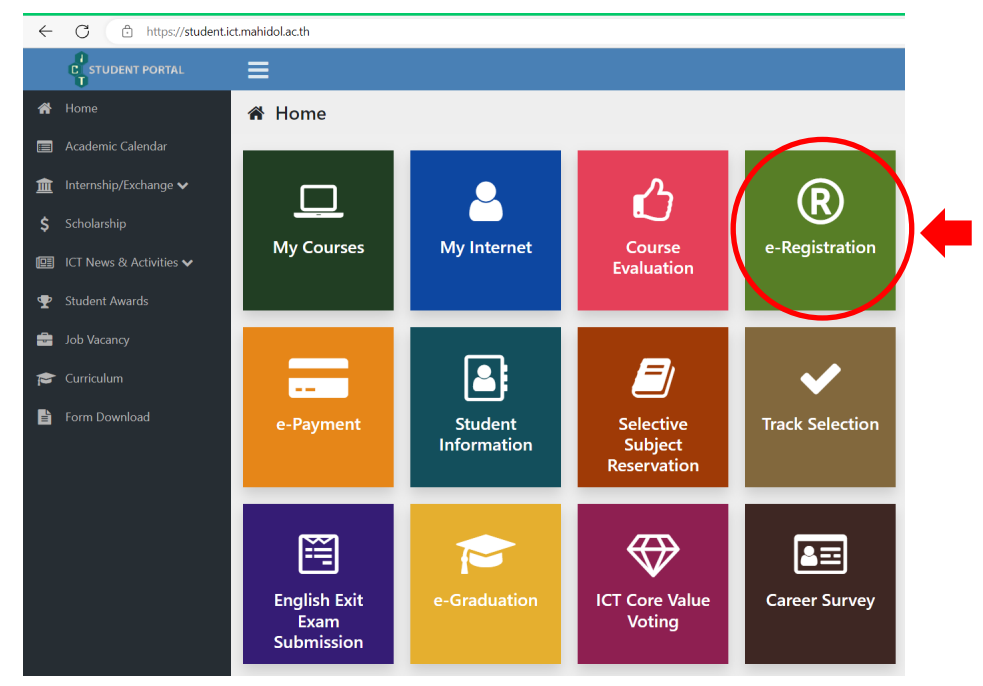

2. On the page of the invoice, you choose "detail"

https

|                                  | stration Sys                   | tem 🗥                       | Main                             |                            |                        |             |                              | 'EE.KA           |
|----------------------------------|--------------------------------|-----------------------------|----------------------------------|----------------------------|------------------------|-------------|------------------------------|------------------|
|                                  |                                |                             |                                  |                            |                        | Studer      | nt ID                        | C                |
| 2                                |                                | Studer                      | 8001                             |                            |                        |             |                              |                  |
| 64                               |                                | N                           |                                  | AHADSI                     |                        |             |                              |                  |
|                                  |                                | Major :                     | -                                |                            |                        |             |                              |                  |
|                                  | 1 ( C                          |                             |                                  |                            |                        |             |                              |                  |
| 2-1                              | <u>1</u>                       | Year :                      | 2                                |                            |                        |             |                              |                  |
| Semester :                       | 1/2023 ~                       | Year :<br>R. Type           | 2<br>Register Date               | Amount (Baht)              | Paid Date              | Receipt No. | Register Status              | Show             |
| Semester :<br>Semester<br>1/2023 | 1/2023 V<br>Invoice No.<br>941 | Year :<br>R. Type<br>Normal | 2<br>Register Date<br>28/07/2023 | Amount (Baht)<br>71,115.00 | Paid Date<br>29/07/202 | Receipt No. | Register Status<br>Completed | Show<br>Q Detail |

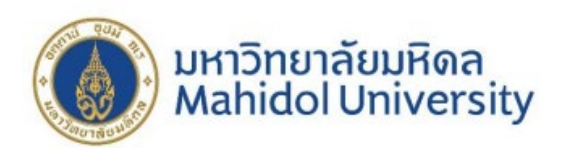

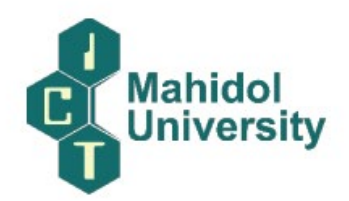

3. Scroll down below and choose the blue button for the printing #1. In addition, #2 is the announcement with regards to Tuition Fee rates.

\*\*"Original receipt" can be printed ONLY 1 time, so please check your printer carefully

before the printing

\*\*\*After you printed the original receipt, the copy of the receipt would be given in the next time

| Î  | e-Registration Sy             | ystem 🖀 Main                                              |                                       |               |            |                   | 4           | METHAWEE.       |
|----|-------------------------------|-----------------------------------------------------------|---------------------------------------|---------------|------------|-------------------|-------------|-----------------|
|    | ITLG102                       | TECHNICAL ENGLISH II                                      | 2                                     | (1 - 1)       | Ν          | N                 |             |                 |
|    |                               |                                                           | 17                                    | (15 - 2)      |            |                   |             |                 |
| R  | emark : Regist. Status : A-Ac | id, D-Drop, N-Normal, W-Withdraw   Grade Status : A-Ad    | udit, C-Continue, E-Repeat, N-Normal, | P-Progress, R | R-Regrade  |                   |             |                 |
|    |                               |                                                           |                                       |               |            |                   |             |                 |
|    | ≣ Receipt                     |                                                           |                                       |               |            |                   |             |                 |
|    | Paid Date :                   | 29/07/2023                                                |                                       |               |            | Receip            | t No. :     | 318/043         |
|    |                               |                                                           |                                       |               |            |                   |             |                 |
|    |                               | Fee Nam                                                   | е                                     |               |            |                   | Amo         | ount (Baht)     |
|    | Education fee                 |                                                           |                                       |               |            |                   |             |                 |
|    |                               |                                                           |                                       |               |            |                   |             |                 |
|    |                               |                                                           |                                       | •             | 🔒 Confii   | m the p           | rinting o   | of the Receipt  |
|    |                               |                                                           |                                       |               |            |                   |             |                 |
|    | <u>ประกาศมหาวิทยาลัยมหิ</u> เ | าล เรื่อง อัตราค่าธรรมเนียมการศึกษา สำหรับนักศึกษาหลักสูต | รวิทยาศาสตร์บัณฑิต สาขาวิชาเทคโนโลยี  | สารสนเทศและก  | าารสื่อสาร | <u>ไหลักสูตรน</u> | านาชาติ) (แ | CT Tuition Fee) |
|    |                               |                                                           |                                       |               |            |                   |             |                 |
| ່ວ | Back                          |                                                           |                                       |               |            |                   |             |                 |
|    |                               |                                                           |                                       |               |            |                   |             |                 |

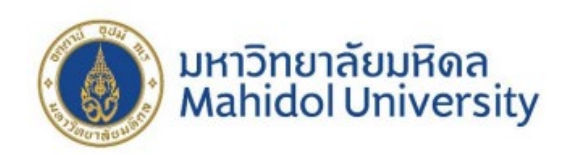

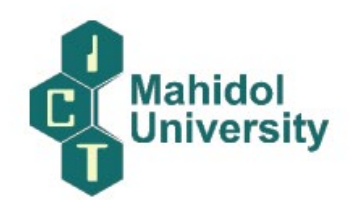

### การพิมพ์ใบเสร็จรับเงิน

#### How to Make a Tuition Fee Receipt Printout

https://mycourses.ict.mahidol.ac.th/mod/forum/discuss.php?d=226

For the students who want to print the receipt of the Tuition Fee, please do as follows:

1. Visit Student Portal >> E-Registration (<u>https://student.ict.mahidol.ac.th/</u>)

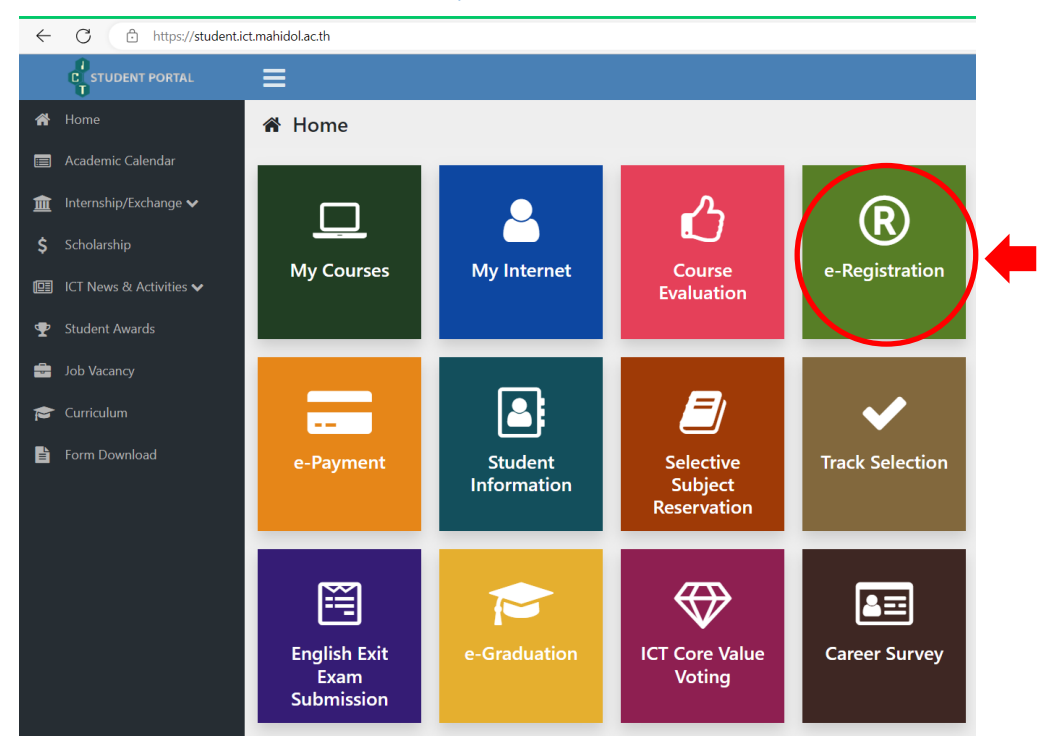

2. On the page of the invoice, you choose "detail"

| Stude         8001           N         AHADSI           Major:         -           Year:         2 |            |             |         |               |               |           | Studer      | nt ID           |      |
|----------------------------------------------------------------------------------------------------|------------|-------------|---------|---------------|---------------|-----------|-------------|-----------------|------|
| N         AHADSI           Major:         -           Year:         2                              |            |             | Studer  | 8001          |               |           |             |                 |      |
| Major:       -         Year:       2         ester:       1/2023                                   | 15A        |             | N       |               | AHADSI        |           |             |                 |      |
| ester: 1/2023 →                                                                                    |            |             | Major : | -             |               |           |             |                 |      |
| ester: 1/2023 ~                                                                                    |            | 4           | Year :  | 2             |               |           |             |                 |      |
| ester: 1/2023 v                                                                                    |            |             |         |               |               |           |             |                 |      |
|                                                                                                    | Semester : | 1/2023 ¥    |         |               |               |           |             |                 |      |
| nester Invoice No. R. Type Register Date Amount (Baht) Paid Date Receipt No. Register Status Show  |            | Invoice No. | R. Type | Register Date | Amount (Baht) | Paid Date | Receipt No. | Register Status | Show |
|                                                                                                    | Semester   |             |         |               | 71 115 0.0    | 29/07/201 | 18/043      | Completed       |      |
|                                                                                                    | Semester : | 1/2023 ~    | Year :  | 2             |               |           |             |                 |      |
|                                                                                                    | Semester   |             |         |               | 71 115 0.0    | 29/07/201 | 18/043      | Completed       |      |

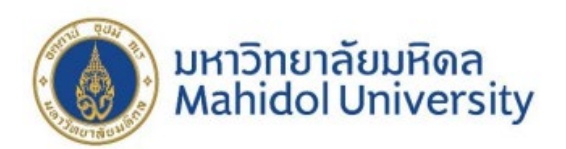

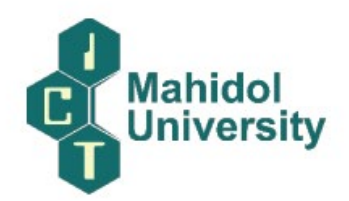

3. Scroll down below and choose the blue button for the printing #1. In addition, #2 is the announcement with regards to Tuition Fee rates.

\*\* "Original receipt" can be printed ONLY 1 time, so please check your printer carefully

before the printing

\*\*\*After you printed the original receipt, the copy of the receipt would be given in the next time

| Î | e-Registration Su              | ystem 🖶 Main                                              |                                                |              |                    | A METHAWEE                       |
|---|--------------------------------|-----------------------------------------------------------|------------------------------------------------|--------------|--------------------|----------------------------------|
|   | ITLG102                        | TECHNICAL ENGLISH II                                      | 2 [1 - 1]                                      | Ν            | Ν                  |                                  |
|   |                                |                                                           | 17 (15 - 2)                                    |              |                    |                                  |
| R | lemark : Regist, Status : A-Ad | id, D-Drop, N-Normal, W-Withdraw   Grade Status : A-Au    | dit, C-Continue, E-Repeat, N-Normal, P-Progres | s, R-Regrade | 9                  |                                  |
|   |                                |                                                           |                                                |              |                    |                                  |
|   | Receipt                        |                                                           |                                                |              |                    |                                  |
|   | Paid Date :                    | 29/07/2023                                                |                                                |              | Receipt            | t No. : 318/043                  |
|   |                                | Fee Name                                                  | 9                                              |              |                    | Amount (Baht                     |
|   | Education fee                  |                                                           |                                                |              |                    |                                  |
|   |                                |                                                           |                                                |              |                    |                                  |
|   |                                |                                                           |                                                | 🔒 Confi      | rm the pr          | inting of the Receipt            |
|   | ประกาศมหาวิทยาลัยมหิง          | าล เรื่อง อัตราค่าธรรมเนียมการศึกษา สำหรับนักศึกษาหลักสุด | เวิทยาศาสตร์บัณฑิต สาขาวิชาเทคโนโลยีสารสนเทศแม | ละการสื่อสาร | <u>(หลักสูตรนา</u> | <u>นาชาติ) (ICT Tuition Fee)</u> |
|   |                                |                                                           |                                                |              |                    |                                  |
| 5 | Back                           |                                                           |                                                |              |                    |                                  |
|   |                                |                                                           |                                                |              |                    |                                  |
|   |                                | @ Esculture                                               | of ICT Mehidol University                      |              |                    |                                  |

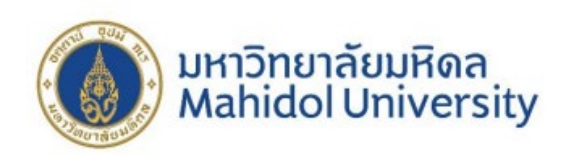

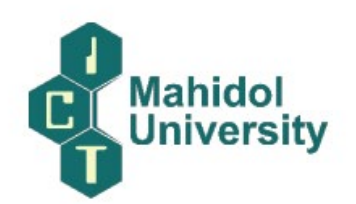

การขอปรับปรุงประวัตินักศึกษา

ขั้นตอนการขอปรับปรุงประวัตินักศึกษา (ชื่อ-นามสกุล ที่อยู่ เบอร์โทรศัพท์)

https://mycourses.ict.mahidol.ac.th/mod/forum/discuss.php?d=378

สำหรับนักศึกษาที่ต้องการปรับปรุงประวัตินักศึกษา (แจ้งเปลี่ยนชื่อ-นามสกุล ที่อยู่ เบอร์โทรศัพท์) ขอให้ ดำเนินการดังนี้

 ดาวน์โหลดแบบฟอร์มที่ FormDownload - Student Portal (mahidol.ac.th) >> คำร้องขอแก้ไขชื่อ-สกุลและที่อยู่ >> กรอกแบบฟอร์มให้เรียบร้อย

|                           | =                                                                              |                                                                      |   |
|---------------------------|--------------------------------------------------------------------------------|----------------------------------------------------------------------|---|
| 🖀 Home                    | 纪 Form Download                                                                |                                                                      |   |
| Academic Calendar         |                                                                                |                                                                      |   |
| 🏦 Internship/Exchange 🗸   | F ICT Program                                                                  | 🞓 DST Program                                                        |   |
| \$ Scholarship            | Request Forms for Academic Documents                                           | 😡 ແນນຟລຣົມ Schedule Change Request Form                              | * |
| 🖭 ICT News & Activities 🗸 | General Request Form                                                           |                                                                      | * |
| Student Awards            | Request of In-Class Absence form                                               |                                                                      | * |
| Job Vacancy               | B Homework Form                                                                | . 🖉 แบบฟอร์มศาร์องทั่วไป                                             | * |
| Curriculum                | Section/English Group Changing /Inform Schedule's Request Form                 |                                                                      | * |
| Form Download             | English Exit-Exam-Substitute English Scores Submission Form                    | [DST] - ศาร้องขอแก้ไข ชื่อ-สกล และที่อย่                             | * |
|                           | Request Form for Examination Review                                            | [DST] - ศาร้องขอใบแสดงหลการศึกษา หนังสือรับรองและบัตรนักศึกษาคณะ ICT | * |
|                           | [ICT] - Editing Student Information Request Form                               | [DST] - สาร้องขอเปลี่ยนกลุ่มวิชาเฉพาะด้าน                            | * |
|                           | [] [ICT] - Grade Report ,Confirmation Letter and ICT Student Card Request Form | [2] (DST] - ศาร้องขอรักษาสถานสภาพนักศึกษา                            | * |
|                           | Education Study or Apprentice Confirmation Letter Request Form                 | [DST] - ศาร้องขอลาออก ขอสละสิทธิ์                                    | * |
|                           | Internship Form                                                                | [DST] - ศาร้องขอลาพักการศึกษา ขอกลับเข้าศึกษา                        | * |
|                           | [] [ICT] - Changed Track Request Form                                          | [DST] - ศาร้องขอผ่อนผันค่าธรรมเนียมการศึกษา                          | * |

 สำหรับการเปลี่ยนชื่อ-สกุล และที่อยู่จะมีค่าธรรมเนียม 20 บาท นักศึกษาสามารถชำระค่าธรรมเนียมโดย สแกน QR Code ด้านล่างนี้ \*\*แจ้งเปลี่ยนเบอร์โทรศัพท์ไม่เสียค่าธรรมเนียม ไม่ต้องชำระเงิน\*\*

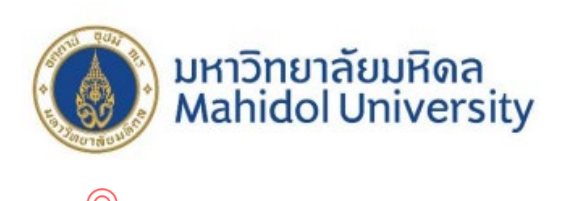

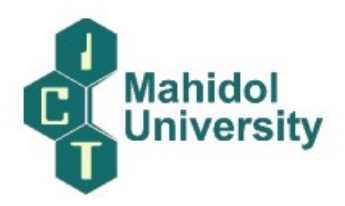

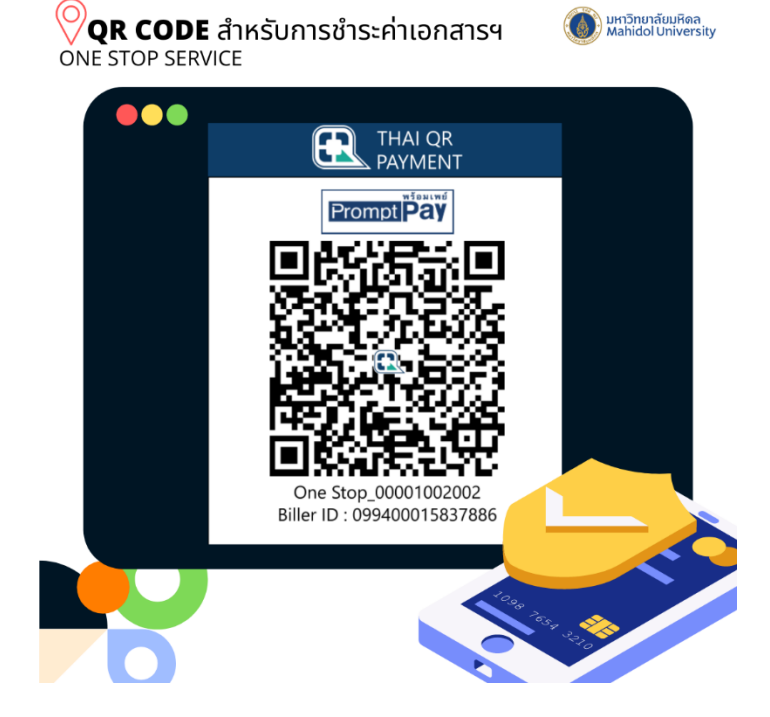